## ■受講手続き完了通知書を確認する方法

#### ①駒澤大学ホームページ TOP「社会連携・生涯学習」タブをクリック

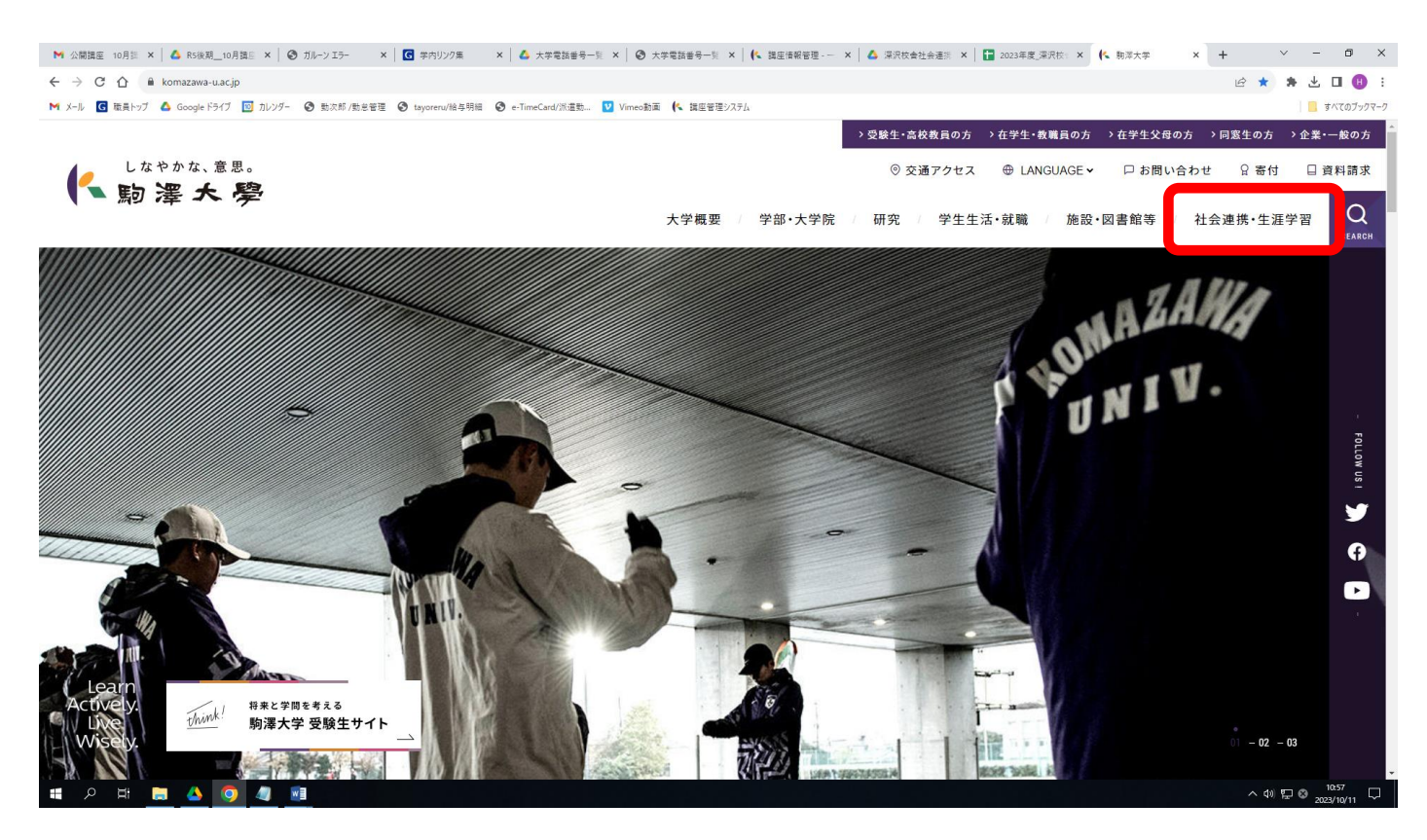

#### ②生涯学習についての「公開講座のお申し込みはこちらから」をクリック

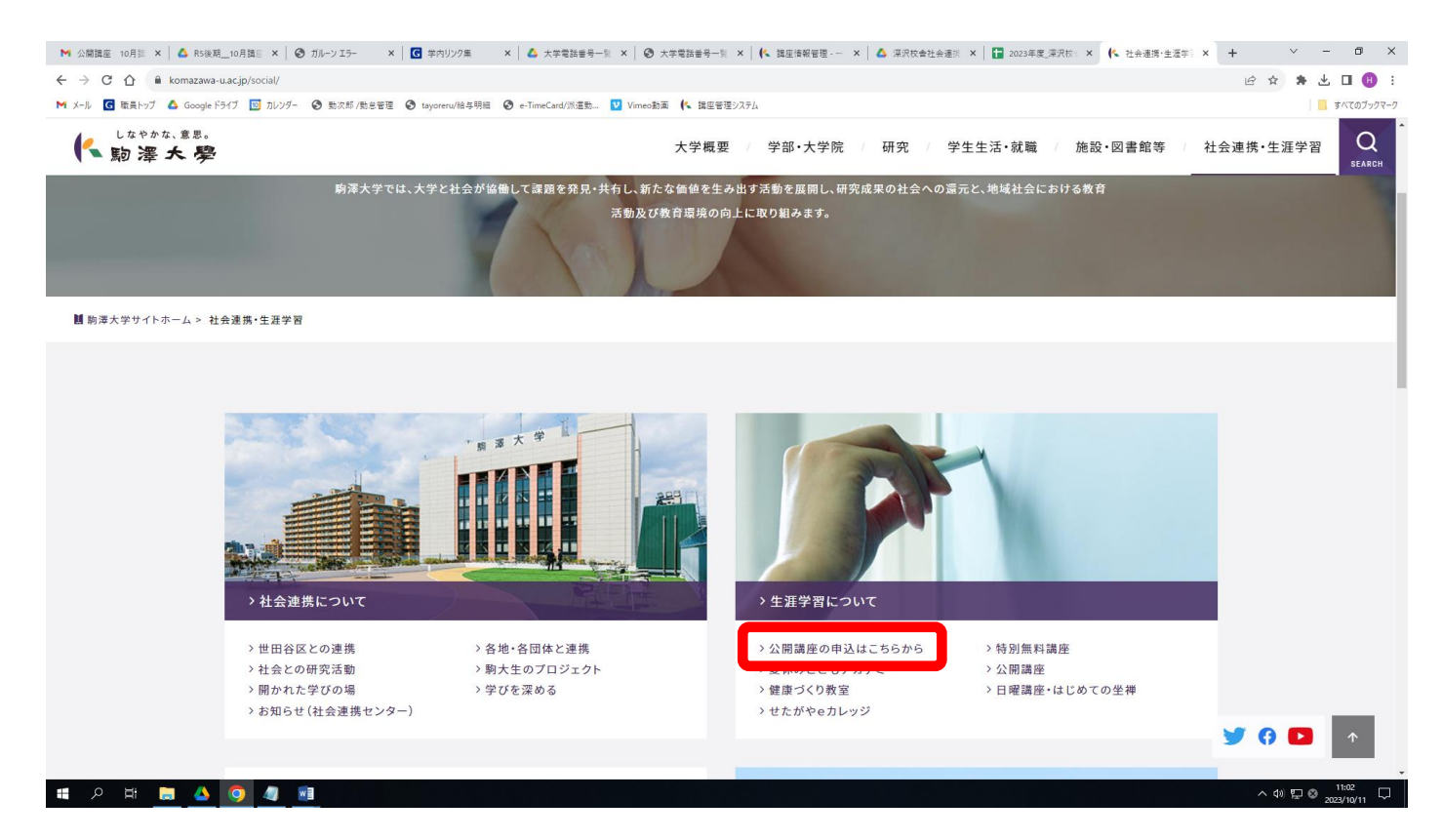

### ③駒澤大学公開講座サイトの「ログインページへ」をクリック

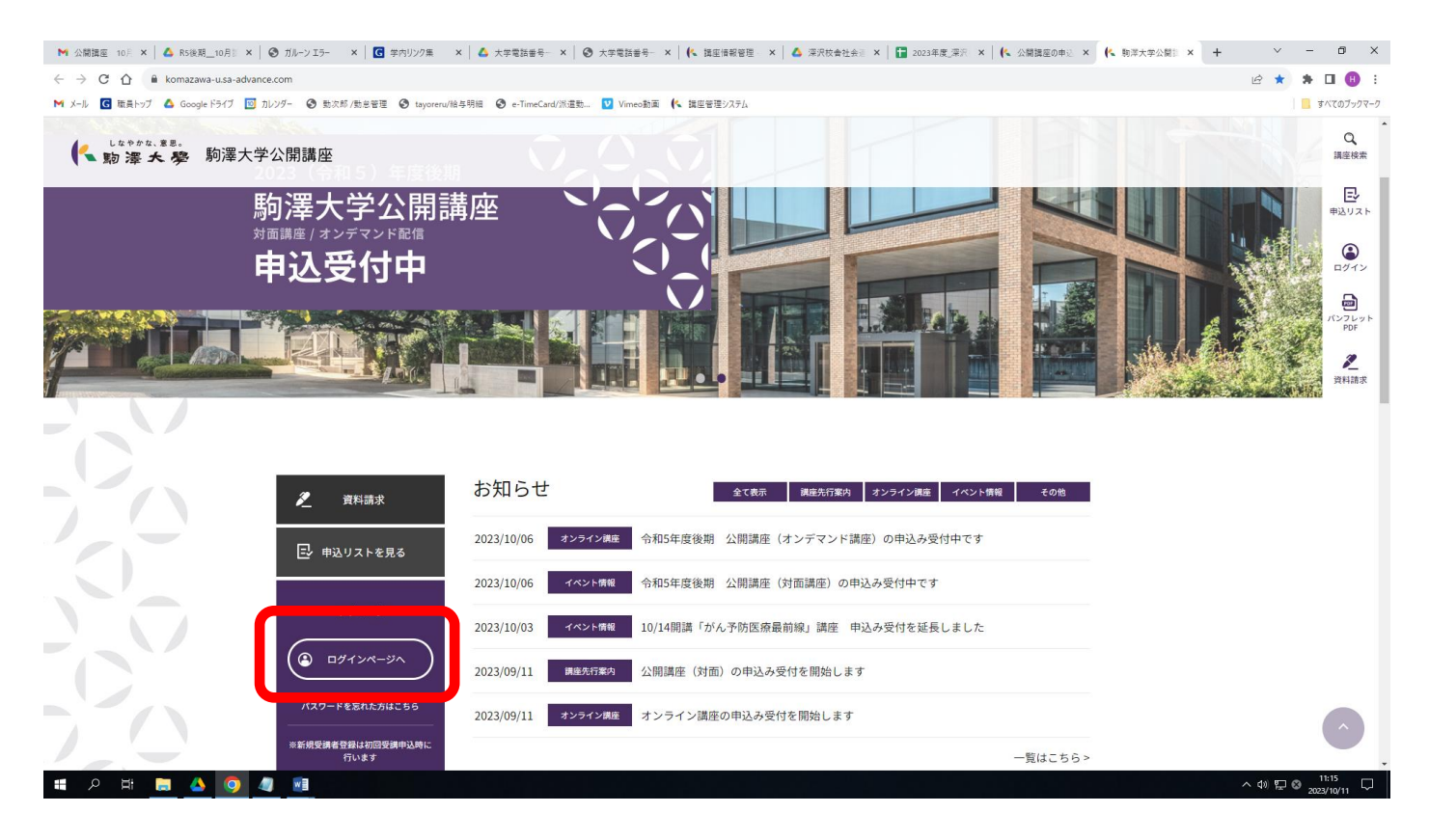

## ④メールアドレスとパスワードを入力して「マイページ」にログイン

| ▶ 公開講座 10月 × 🛛 🛆 R5後期_10月計 × 🛛 😨                           | カルーンエラー 🗙 🖡 🖸 学内リンク集 🛛 🗙 大学電話番号 🔺 🙆 大学電話番号 - 🗙 🕂 🏷 講座情報管理 🔺 🔷 深沢放会社会会 🗙 📔 2023年度、東沢 🗙 候 公議講座の中心 🗴 | 🕵 駒澤大学公開計 × 🕂 | ~       | - 0                   | ×          |
|------------------------------------------------------------|---------------------------------------------------------------------------------------------------|---------------|---------|-----------------------|------------|
| ← → C ☆ 🌢 komazawa-u.sa-advance.                           | com/mypage/menus/index/2                                                                          |               | ₽ \$    | * 🗆 🌔                 | <b>B</b> : |
| M メール 💽 職員トップ 🝐 Google ドライブ 🔟 カレ                           | /ゲー 🔇 数次郎 /数息管理 🔇 tayoreru/絵与明細 🔇 e-TimeCard/派遣数… 💟 Vimeo動画 候 講座管理システム                            |               |         | 📙 すべてのブ               | ックマーク      |
| <ul> <li>しなやかな、まま。</li> <li>助澤大學</li> <li>駒澤大学2</li> </ul> | トップ - マイページ<br>2.開講座                                                                              |               |         | Ξ                     | Ē          |
|                                                            | こんにちは 冨山 宏樹 さん [ ログアウト ]                                                                          |               |         |                       | - 8        |
| C                                                          | 受講者番号:230001                                                                                      |               |         |                       |            |
|                                                            | ログインしました                                                                                          |               |         |                       |            |
|                                                            | お知らせ                                                                                              |               |         |                       |            |
|                                                            | 2023/09/16 【9月特別講座】禅の語録を読んでみる 開講のお知らせ                                                             |               |         |                       |            |
|                                                            | 2023/09/15 【9月特別講座】江戸周辺地域の水害と交通 開講のお知らせ                                                           |               |         |                       |            |
|                                                            | お知らせ全てを見る >>                                                                                      |               |         |                       |            |
|                                                            | マイページ メニュー                                                                                        |               |         |                       |            |
|                                                            | Q 講座の検索と申込みはこちらから                                                                                 |               |         |                       |            |
|                                                            | > 受講者情報変更                                                                                         |               |         | <u>^</u>              |            |
| 🔳 🔎 🖽 🧮 😂 🧔 🥥                                              | 8                                                                                                 |               | へ 🕸 🖫 🤅 | 3 11:25<br>2023/10/11 | $\Box$     |

# ⑤マイページメニューから「講座申込状況」をクリック

| - M 公開講座 10月 ×   🛆 R5後現_10月目 ×   ③ ガルーンエラー ×   🖸 学内リンク集 ×   🛆 大学電話番号 ×   ③ 大学電話番号 ×   低 講座情報管理 ×   🍐 深沢吹会社会目 | × 📔 2023年度_深沢 🗙 🛛 🍋 公開講座の申込 🗙 | 🕵 駒澤大学公開計 🗙 - | + ~ | - 0             | ×      |
|----------------------------------------------------------------------------------------------------|-------------------------------|---------------|-----|-----------------|--------|
| ← → C △ ▲ komazawa-usa-advance.com/mypage/menus/index/2                                                      |                               |               | ዸ ☆ | * 🗆             | 8      |
| 附 メール 🖸 職員トップ 🛕 Google ドライブ 🔟 カレンダー 🤡 数次郎 /数总管理 🔇 tayoreru/絵与明細 🔇 e-TimeCard/派遣数 💟 Vimeo動画 帐 講座管理システム        |                               |               |     | <u>।</u> इं८.रळ | ブックマーク |
| しなやかな、まま。<br>助澤大學 駒澤大学公開講座 (9月特別価格) 江戸周辺地域の水源と交通 間周のお知らせ                                                     |                               |               |     | Ξ               |        |
|                                                                                                    | お知らせ全てを見る >>                  |               |     |                 |        |
|                                                                                                    |                               |               |     |                 |        |
| マイページ メニュー                                                                                                   |                               |               |     |                 |        |
| Q 講座の検索と申込みはこちらから                                                                                            |                               |               |     |                 |        |
| > 受講者情報変更                                                                                                    |                               |               |     |                 |        |
| > パスワード変更                                                                                                    |                               |               |     |                 |        |
| > 講座申込状況                                                                                                    |                               |               |     |                 |        |
| > ペーパーレス決済申込状況                                                                                               |                               |               |     |                 |        |
| > オンデマンド講座                                                                                                   |                               |               |     |                 |        |
|                                                                                                    |                               |               |     |                 |        |
|                                                                                                    |                               |               |     | ſ               |        |
| - A - 日 - 二                                                                                                  |                               |               | へる間 | 8 11:26         | . 🖵    |

### ⑥講座申込状況の「受講手続き完了通知書」からダウンロード

| ▶ 公開講座 10月 × 🛛 🛆 R5後期_10月計 × 🛛 🤤                                                                         | ● ガルーン Iラー ×        | G 学内リン:  | 7集 🗙 🔺 🔥 大学電話番号— 🗙 🛛 😨 大学電話番号— 🗙 🗎 🌔        | 🕻 講座情報管理 - 🗙    | 🛆 深沢な      | :告社会词 ×   🚼 | 2023年度_深沢 | × 🛛 🍋 公開講座の中込 🗙 | ▲ 駒澤大学公開目 | × + | ~          | -                  | ø ×         |
|----------------------------------------------------------------------------------------------------|---------------------|----------|---------------------------------------------|-----------------|------------|-------------|-----------|-----------------|-----------|-----|------------|--------------------|-------------|
| $\leftrightarrow$ $\rightarrow$ $\mathfrak{C}$ $\bigtriangleup$ $\textcircled{e}$ komazawa-u.sa-advance. | com/mypage/offers/  | view/2   |                                             |                 |            |             |           |                 |           |     | <i>Ŀ</i> ☆ | * 0                | i 🕕 :       |
| M メール 🜀 職員トップ 🔥 Google ドライブ 🔝 カレ                                                                         | ンダー 🕝 動次部 /動)       | 8倍理 🕝 ta | iyoreru/給与明細 🥝 e-TimeCard/淤這動 💟 Vimeo動画 條 ! | 講座管理システム        |            |             |           |                 |           |     |            | _ ₫<<7             | てのブックマーク    |
| <ul> <li>しなキサな、まき。</li> <li>助 滞 大 夢 駒澤大学?</li> </ul>                                                     | 公開講座<br>トップ > マイペー: | ジ > 講座申  | 这状况                                         |                 |            |             |           |                 |           |     |            |                    |             |
| C                                                                                                    | 講座申込                | 状況       | כ                                           |                 |            |             | こんにち      | Iグアウト]          |           |     |            |                    |             |
|                                                                                                    | 申込日                 | 講座番<br>号 | 講座名                                         | 開講日             | 金額         | 会場          | 状態        | 受講手続き完了通知<br>書  | ]         |     |            |                    |             |
|                                                                                                    | 2023年09月27日         | D23101   | 会計情報に潜む嘘を見抜け!                               | 2023年10月10<br>日 | 4,000<br>円 | オンライン       | 未入金       |                 |           |     |            |                    |             |
|                                                                                                    | 2023年09月16日         | E230902  | 【9月特別講座】禅の語録を読んでみる                          | 2023年09月15<br>日 | 0円         | オンライン       | 入金済       | ダウンロード          |           |     |            |                    |             |
|                                                                                                    | 2023年09月16日         | F231001  | がん予防医療最前線「重たい1歩が"がん"早期発見を導<br>く」            | 2023年10月14<br>日 | 1,000<br>円 | 深沢キャンパ<br>ス | キャンセ<br>ル |                 |           |     |            |                    |             |
|                                                                                                    | 2023年09月11日         | E230901  | 江戸周辺地域の水害と交通                                | 2023年09月15<br>日 | 四円         | オンライン       | 入金済       | ダウンロード          |           |     |            |                    |             |
|                                                                                                    |                     |          |                                             |                 |            |             |           |                 |           |     |            |                    |             |
|                                                                                                    |                     |          |                                             |                 |            |             |           |                 |           |     |            |                    |             |
|                                                                                                    |                     |          | マイページメニ                                     | ューへ戻る           |            |             |           |                 |           |     |            |                    |             |
| 🖷 A 🛱 📕 🔺 🧕 4                                                                                            |                     |          |                                             |                 |            |             |           |                 |           |     | へ 4)) 臣(   | 9 11:4<br>9 2023/1 | 7<br>0/11 🖵 |

|                                              | 様                                                    |                  |                                                                    |                                       | 駒澤大                |
|----------------------------------------------|------------------------------------------------------|------------------|--------------------------------------------------------------------|---------------------------------------|--------------------|
|                                              |                                                      |                  |                                                                    |                                       |                    |
|                                              | 受言                                                   | 溝手続              | き完了通知                                                              | 書                                     |                    |
|                                              |                                                      |                  |                                                                    |                                       |                    |
| -                                            | 下記講座の受講手編                                            | 売きが完             | 了しましたので                                                            | お知らせし                                 | ます。                |
|                                              |                                                      |                  |                                                                    |                                       | 04 7 0             |
|                                              |                                                      |                  |                                                                    |                                       |                    |
|                                              |                                                      |                  |                                                                    |                                       |                    |
| 受講者番号                                        | 2300001                                              | 氏名               |                                                                    |                                       |                    |
| 受講者番号                                        | 2300001                                              | 氏名               |                                                                    |                                       |                    |
| 受講者番号<br>申込講座<br>開講初日                        | 2300001<br>【9月特別講座】 注<br>2023年9月15日                  | 氏名<br>江戸周辺<br>時間 | 地域の水害と交通<br>10:00~23:59                                            | 会場                                    | オンライン              |
| 受講者番号<br>申込講座<br>開講初日                        | 2300001<br>【9月特別講座】<br>2023年9月15日                    | 氏名<br>江戸周辺<br>時間 | ■<br>地域の水害と交通<br>10:00~23:59                                       | ····································· | オンライン              |
| 受講者番号<br>申込講座<br>開講初日<br>受講科                 | 2300001<br>【9月特別講座】<br>2023年9月15日<br>0円              | 氏名<br>江戸周辺<br>時間 | ■<br>・<br>・<br>・<br>・<br>・<br>・<br>・<br>・<br>・<br>・<br>・<br>・<br>・ | 会場                                    | オンライン              |
| 受講者番号<br>申込講座<br>開講初日<br>受講科<br>備考<br>会場:オン  | 2300001<br>【9月特別講座】<br>う<br>2023年9月15日<br>0円<br>ンライン | 氏名<br>江戸周辺<br>時間 | 地域の水害と交通<br>10:00~23:59                                            | 会場                                    | オンライン              |
| 受講者番号<br>申込講座<br>開講初日<br>受講科<br>備考<br>会場:オン  | 2300001<br>【9月特別講座】<br>う<br>2023年9月15日<br>0円<br>ンライン | 氏名<br>江戸周辺<br>時間 | 地域の水害と交通<br>10:00~23:59                                            | 会場                                    | オンライン              |
| 受講者番号<br>申込講座<br>開講初日<br>受講科<br>備考<br>会場:才:  | 2300001<br>【9月特別講座】<br>う<br>2023年9月15日<br>0円<br>ンライン | 氏名<br>江戸周辺<br>時間 | 地域の水害と交通<br>10:00~23:59                                            | 会場                                    | オンライン              |
| 受講者番号<br>申込講座<br>開講初日<br>受講料<br>備考<br>会場:オン  | 2300001<br>【9月特別講座】<br>う<br>2023年9月15日<br>0円<br>ンライン | 氏名               | 地域の水害と交通<br>10:00~23:59                                            | ····································· | オンライン              |
| 受講者番号<br>申込講座<br>開講初日<br>受講料<br>備考<br>会場:才:  | 2300001<br>【9月特別講座】<br>う<br>2023年9月15日<br>0円<br>ンライン | 氏名               | 地域の水害と交通<br>10:00~23:59                                            | ····································· | オンライン              |
| 受講者番号<br>申込講座<br>開講初日<br>受講科<br>備考<br>会場:才:) | 2300001<br>【9月特別講座】<br>2023年9月15日<br>0円<br>ンライン      | 氏名<br>江戸周辺<br>時間 | 地域の水害と交通<br>10:00~23:59<br>連絡先:駒澤大                                 | 会場                                    | オンライン<br>(事務室公開講座) |